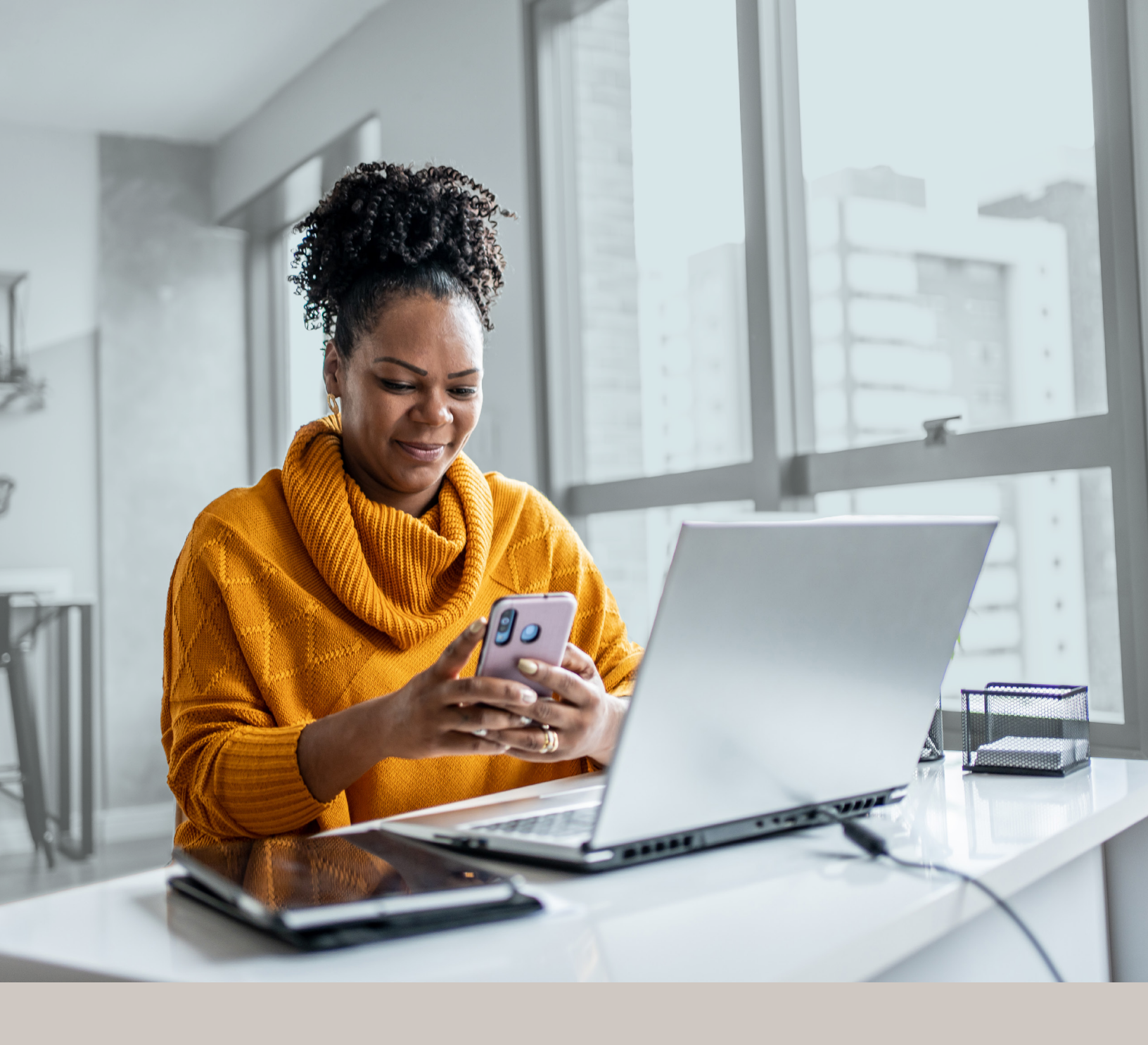

Programme de protection Hyundai

# AUTHENTIFICATION MULTIFACTORIELLE (MFA)

Méthode d'authentification par SMS Guide d'installation

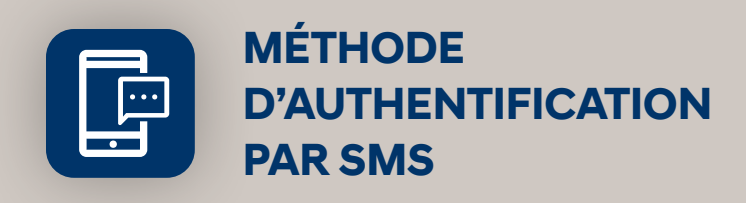

Lorsque vous vous connecterez à UniFle ou UniFle 2.0 pour la première fois, on vous demandera d'activer l'authentification multifactorielle.

# L'ACTIVATION NE PREND QUE QUELQUES MINUTES

## Étape 1

Lorsque vous cliquez sur le lien vers UniFle ou UniFle 2.0, vous serez redirigé vers le site web du portail, où l'on vous demandera d'entrer votre **Nom d'utilisateur**\*.

| Nom d'utilisateur Suivant | <b>(</b> ) | Les changements visuels que nous avons apportés n'affectent<br>pas votre expérience en ligne. Connectez-vous en utilisant<br>votre nom d'utilisateur et mot de passe habituels.<br>L'authentification multifactorielle (AMF) est maintenant<br>activée. Pour en savoir plus, <u>cliquez icl.</u> |
|---------------------------|------------|----------------------------------------------------------------------------------------------------|
| Suivant                   | Nom d'     | utilisateur                                                                                                    |
|                           |            | Suivant                                                                                                    |

#### Étape 2

Entrez votre **Mot de passe**\*.

| 8                |                |   |
|------------------|----------------|---|
| Mot de passe     |                |   |
|                  |                | 0 |
|                  | Suivant        |   |
| Mot de passe ou  | ublié?         |   |
| Retour à la page | e de connexion |   |
|                  |                |   |
|                  |                |   |

\* Si vous accédez à UniFle ou UniFle 2.0 à partir de votre portail (Manufacturier/Authentification unique), vous n'aurez pas besoin de saisir votre nom d'utilisateur et votre mot de passe. Votre étape 1 commencera à l'étape 3.

# Étape 3

Cliquez sur le bouton **Choisir** dans la section **Téléphone**.

## Étape 4

On vous demandera de **sélectionner le pays** et d'**entrer le Numéro de téléphone mobile** où vous souhaitez recevoir vos codes de sécurité. Cliquez ensuite sur **Recevoir un code par SMS**.

| d'ajouter une couche de sécurité supplémentaire lors de la connexion<br>à votre compte. |                                                                                                    |  |
|-----------------------------------------------------------------------------------------|----------------------------------------------------------------------------------------------------|--|
| Installa                                                                                | ition requise                                                                                         |  |
| *                                                                                       | Google Authenticator<br>Utiliser l'application mobile Google Authenticator pour vous<br>authentifier. |  |
|                                                                                         | Choisir                                                                                               |  |
| 0                                                                                       | Okta Verify<br>Utiliser l'application mobile Okta Verify pour vous authentifier.                      |  |
|                                                                                         | Choisir                                                                                               |  |
| C                                                                                       | Téléphone<br>Vérification via un code envoyé sur votre téléphone.                                     |  |
| $\rightarrow$                                                                           | Choisir                                                                                               |  |

| Entrez votre n<br>vérification pa | uméro de téléphone pour recevoir un code de<br>ar message texte. Des frais d'envoi peuvent s'applique | er. |
|-----------------------------------|----------------------------------------------------------------------------------------------------|-----|
| Pays                              |                                                                                                    |     |
| Canada                            |                                                                                                    | •   |
| Téléphone                         |                                                                                                    |     |
| +1                                |                                                                                                    |     |
|                                   | Recevoir un code par SMS                                                                              |     |
|                                   | Précédent                                                                                             | )   |

#### Étape 5

Lorsque vous aurez reçu le code de sécurité unique, vous devrez **Saisir le code** qui vous est donné et cliquer sur **Suivant**.

| θ                                                                                                    |   |
|----------------------------------------------------------------------------------------------------|---|
| Un code a été envoyé à votre téléphone . Saisir le code ci-dessous<br>pour confirmer.<br>Des frais d'envoi peuvent s'appliquer. |   |
| Saisissez le code                                                                                                    | 1 |
|                                                                                                    |   |
| Suivant                                                                                                    |   |
| Précédent                                                                                                    | ) |
| Retour à la page de connexion                                                                                                   |   |
|                                                                                                    |   |

#### Étape 6

Vous avez maintenant terminé l'activation de l'authentification multifactorielle du SMS et vous serez redirigé vers la page de configuration. Vous pouvez décider d'activer une autre méthode d'authentification ou cliquer sur **Terminer** pour continuer vers le Portail.

| Vous devez activer un ou plusieurs facteur(s) d'authentification afin<br>d'ajouter une couche de sécurité supplémentaire lors de la connexion<br>à votre compte. |                                                                                                    |  |
|----------------------------------------------------------------------------------------------------|----------------------------------------------------------------------------------------------------|--|
| Configu                                                                                                    | iration facultative                                                                                   |  |
| *                                                                                                    | Google Authenticator<br>Utiliser l'application mobile Google Authenticator pour vous<br>authentifier. |  |
| 0                                                                                                    | Okta Verify<br>Utiliser l'application mobile Okta Verify pour vous authentifier.<br>Choisir           |  |
|                                                                                                    | Terminer                                                                                              |  |

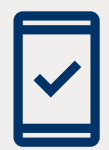

Dorénavant, lorsque vous vous connecterez à UniFle ou UniFle 2.0, on pourrait vous demander de **fournir un code de sécurité unique**, qui vous sera envoyé par SMS (message texte). 7862F-HYN (MAR/2024)